# How to send a text message on the Samsung Galaxy A20

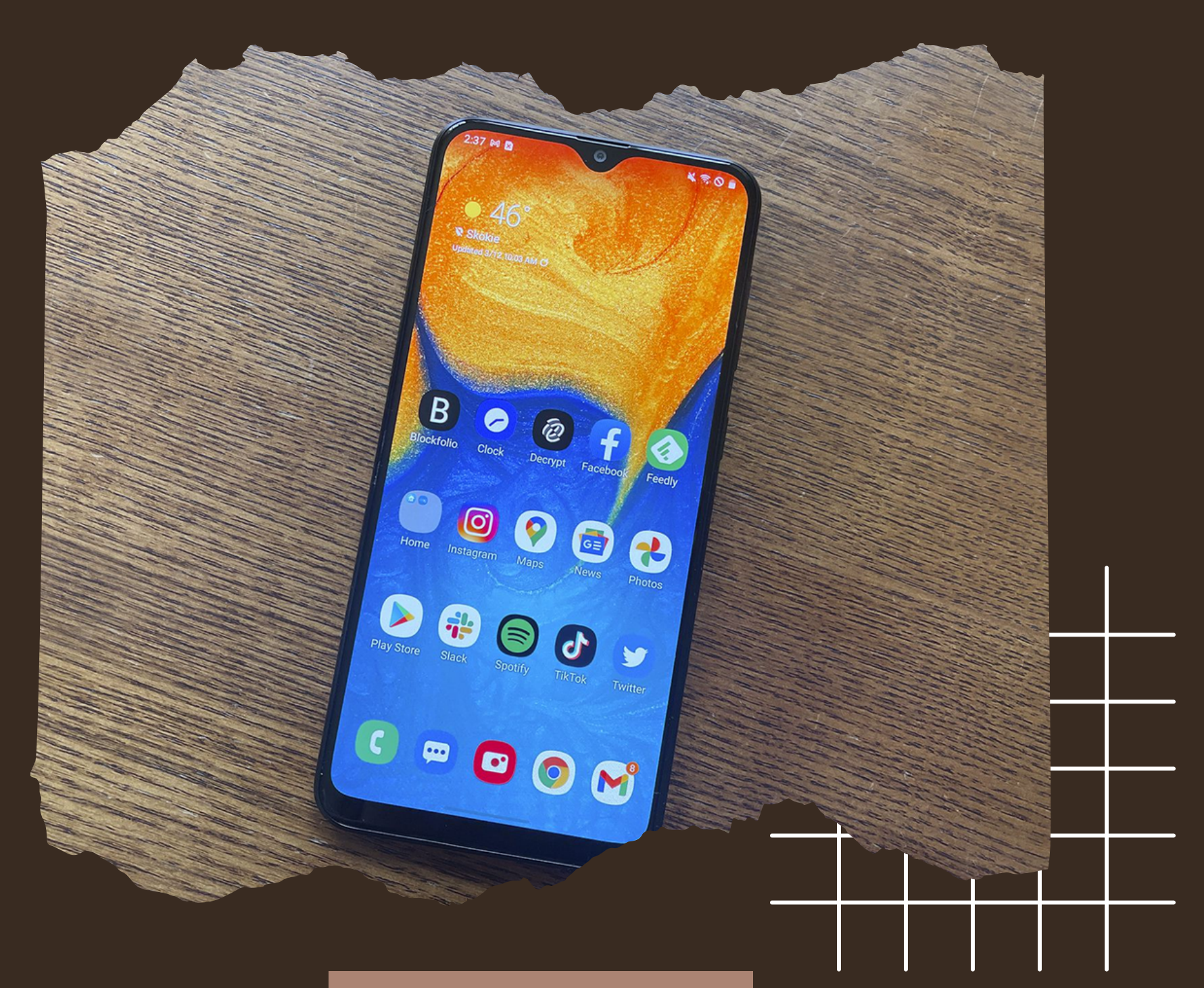

#### User Guide

## For Novice and Expert Users

#### SaDesia Giles

## Table of Contents

## **Section 1: Novice Users**

| Step 1  | Page 3 |
|---------|--------|
| Step 2  | Page 4 |
| Step 3  | Page 5 |
| Step 4  | Page 6 |
| Step 5  | Page 7 |
| Step 6. | Page 8 |

### **Section 2: Expert Users**

| Step 1 | Page 10 |
|--------|---------|
| Step 2 | Page 11 |
| Step 3 | Page 12 |

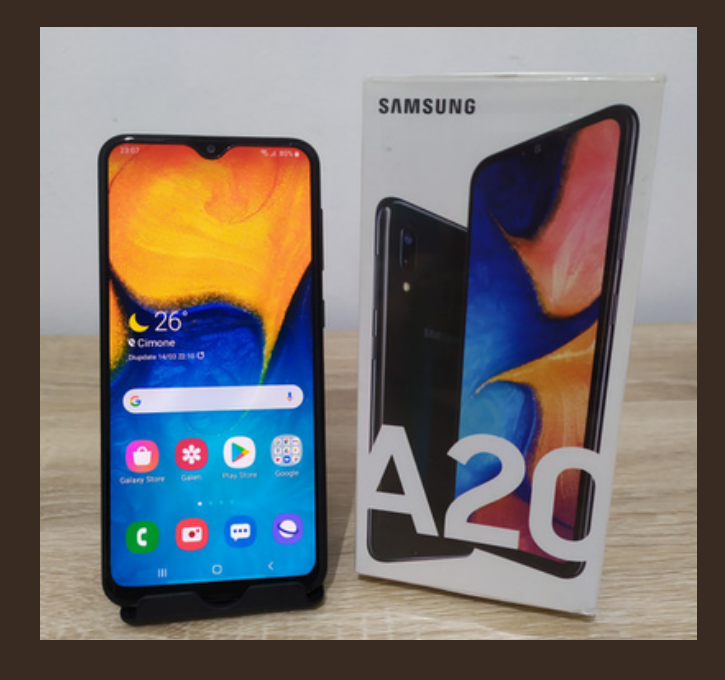

# SECTION 1: NOVICE

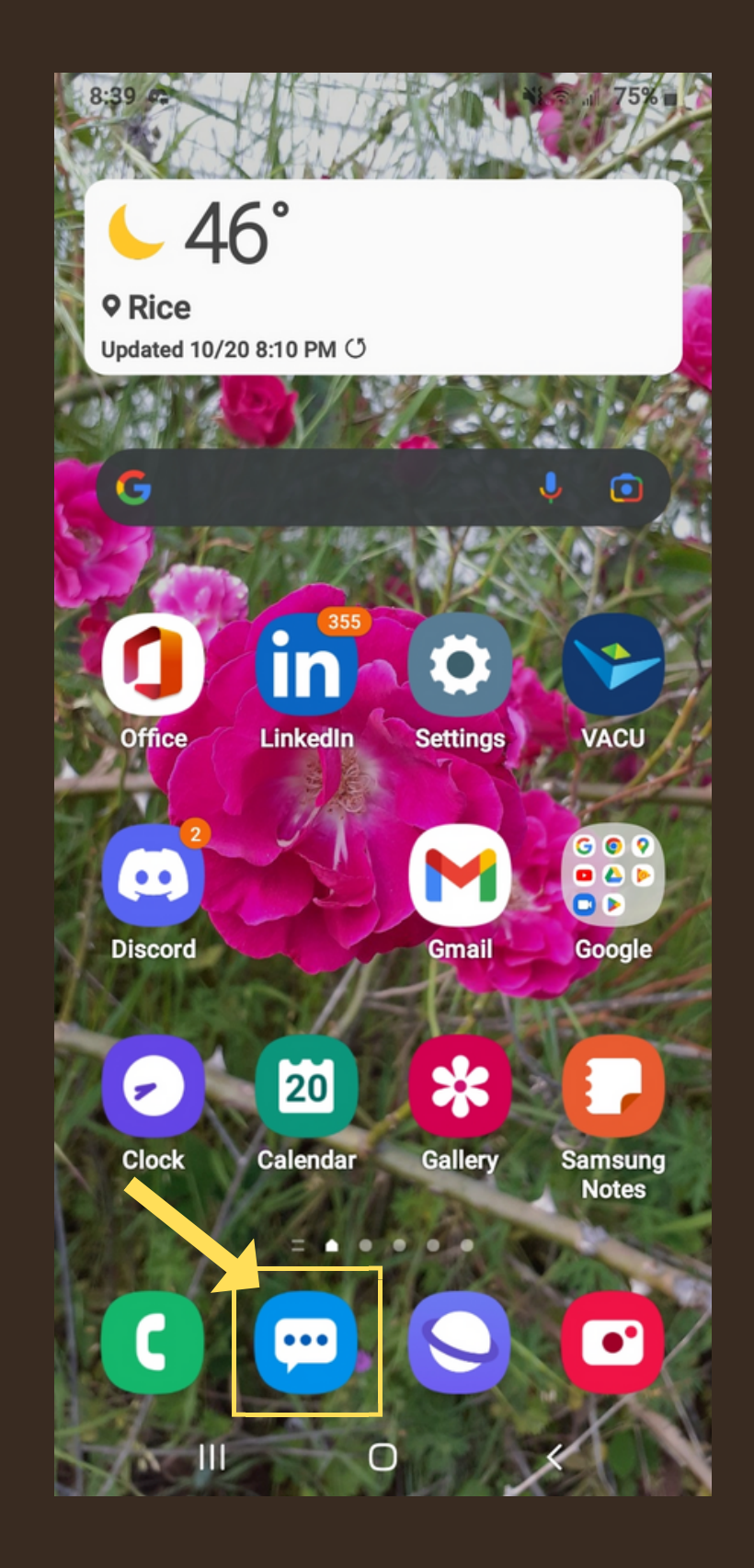

Tap the "Messages" icon 💮 on the main screen.

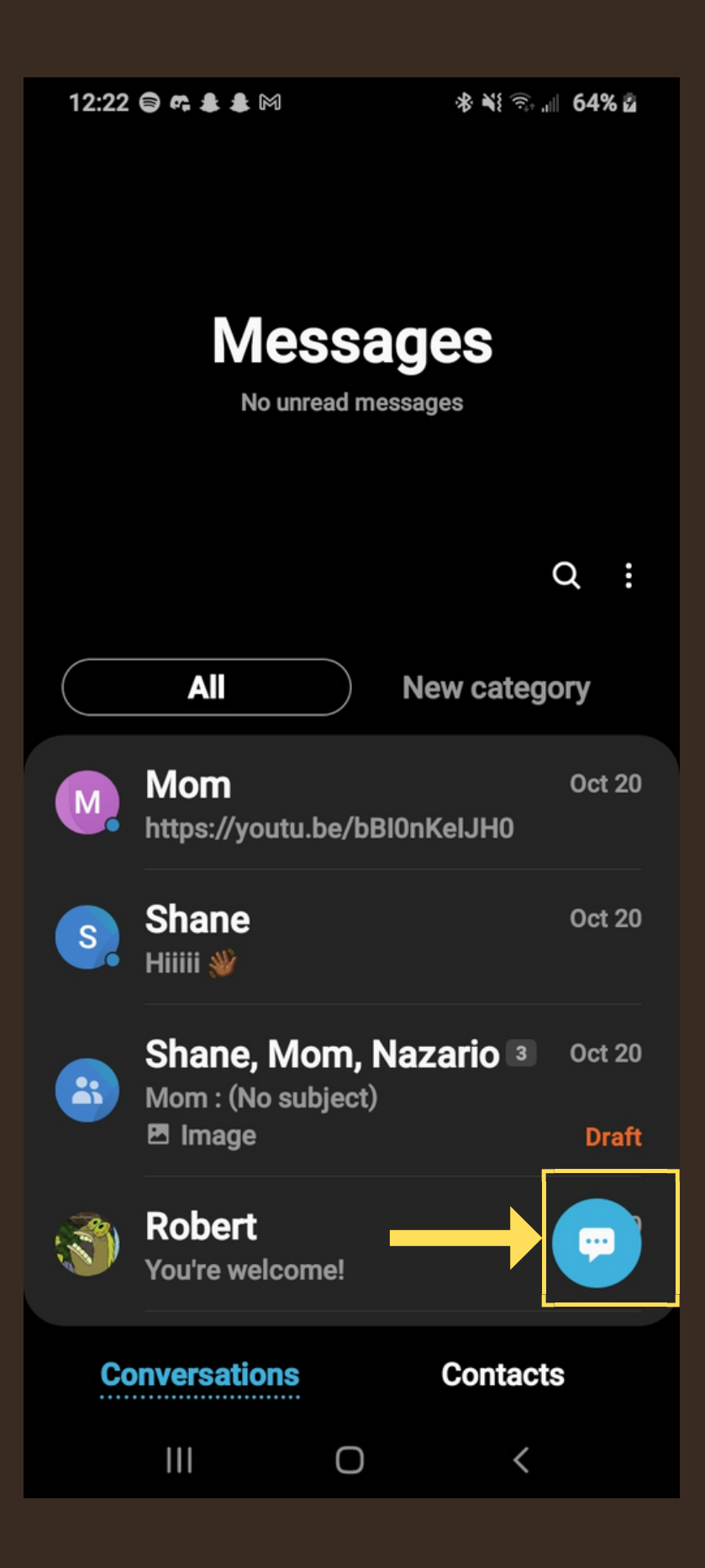

Tap the "New conversation" icon 💬

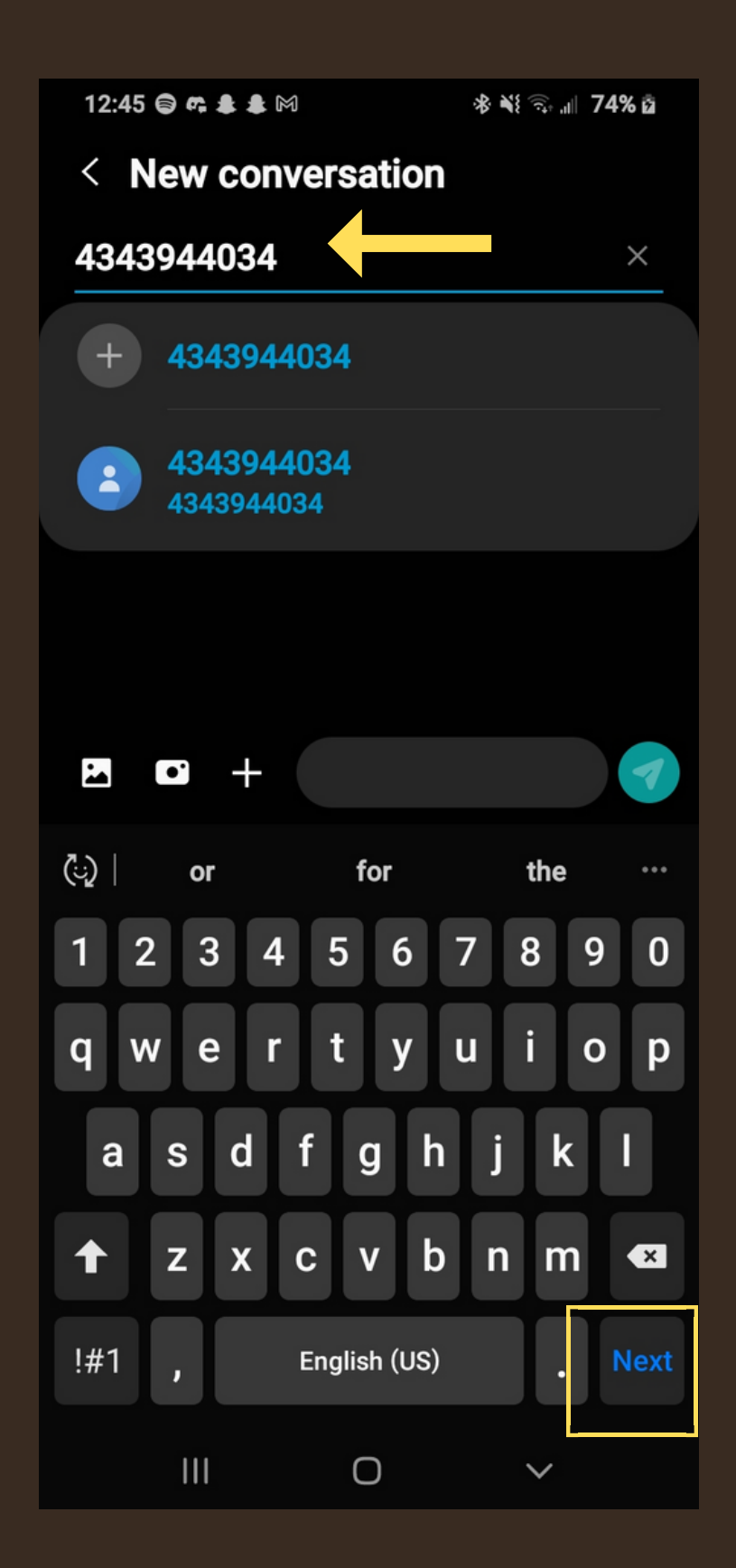

In the "Recipient" box, enter your recipient's mobile number. Then, on the keyboard, press the "Next" key.

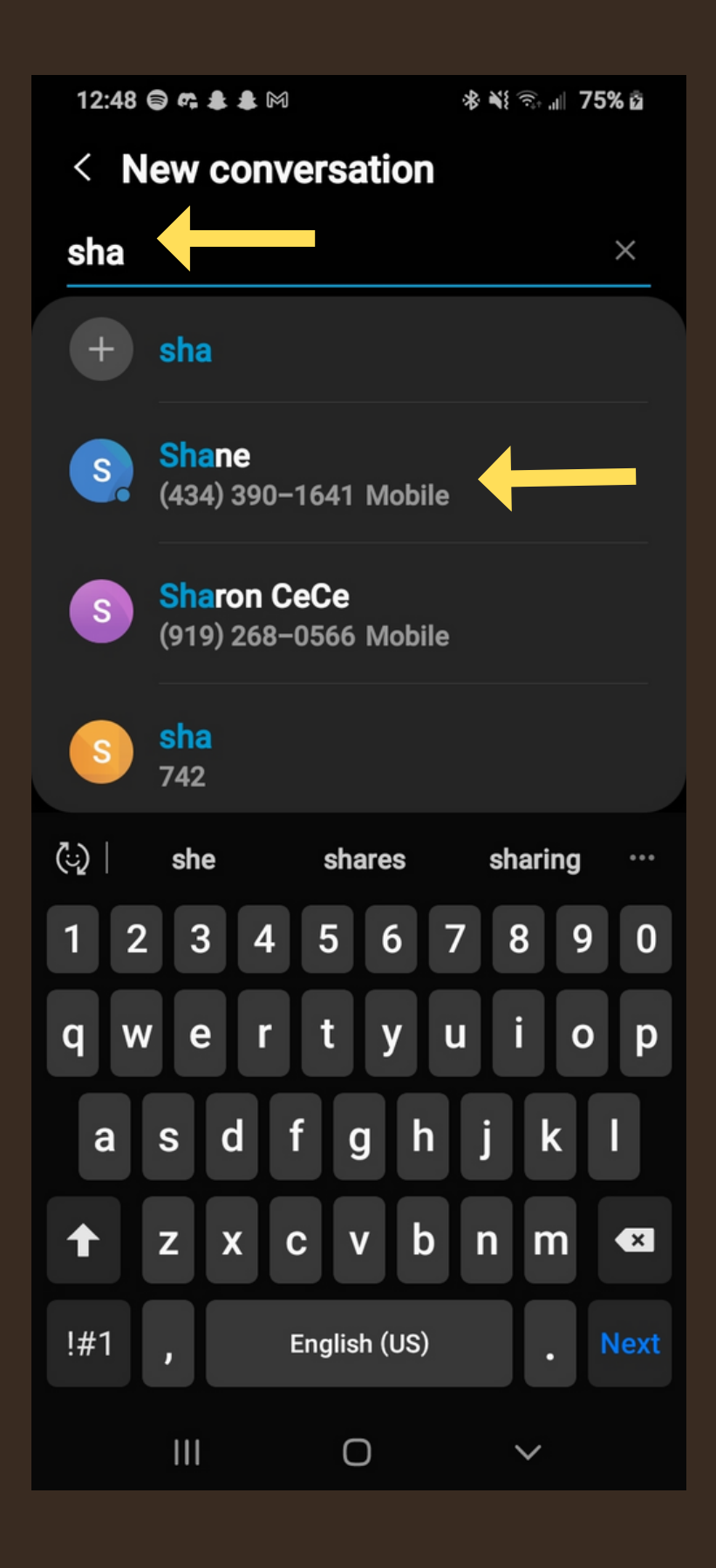

To add a recipient from "Contacts," start typing the contact's name. When the name displays, tap it.

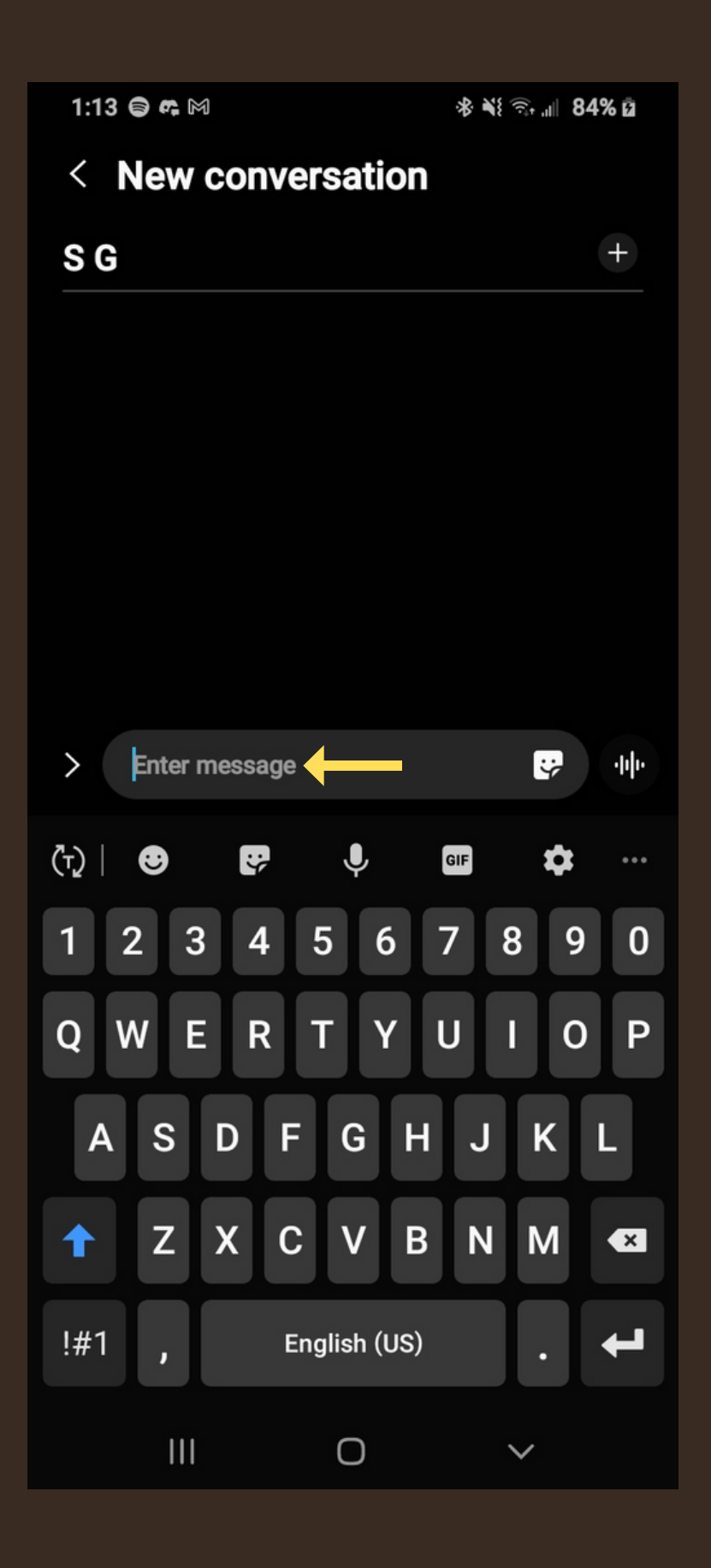

The field "Enter message" will be selected. Enter the message you want to send.

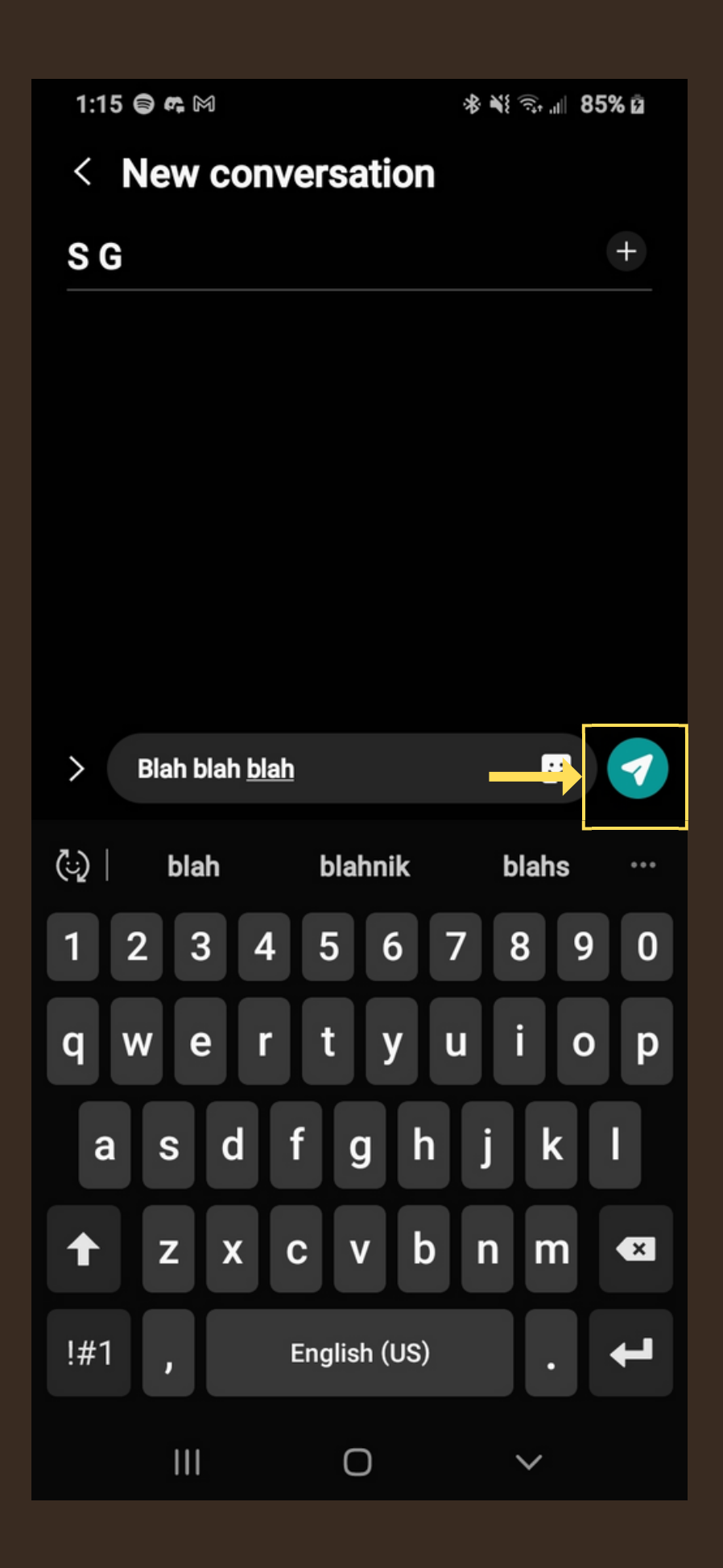

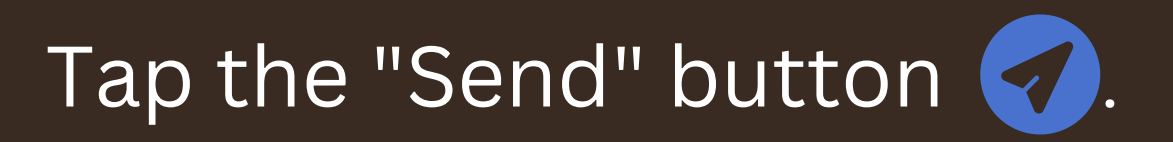

# SECTION 2: EXPERT

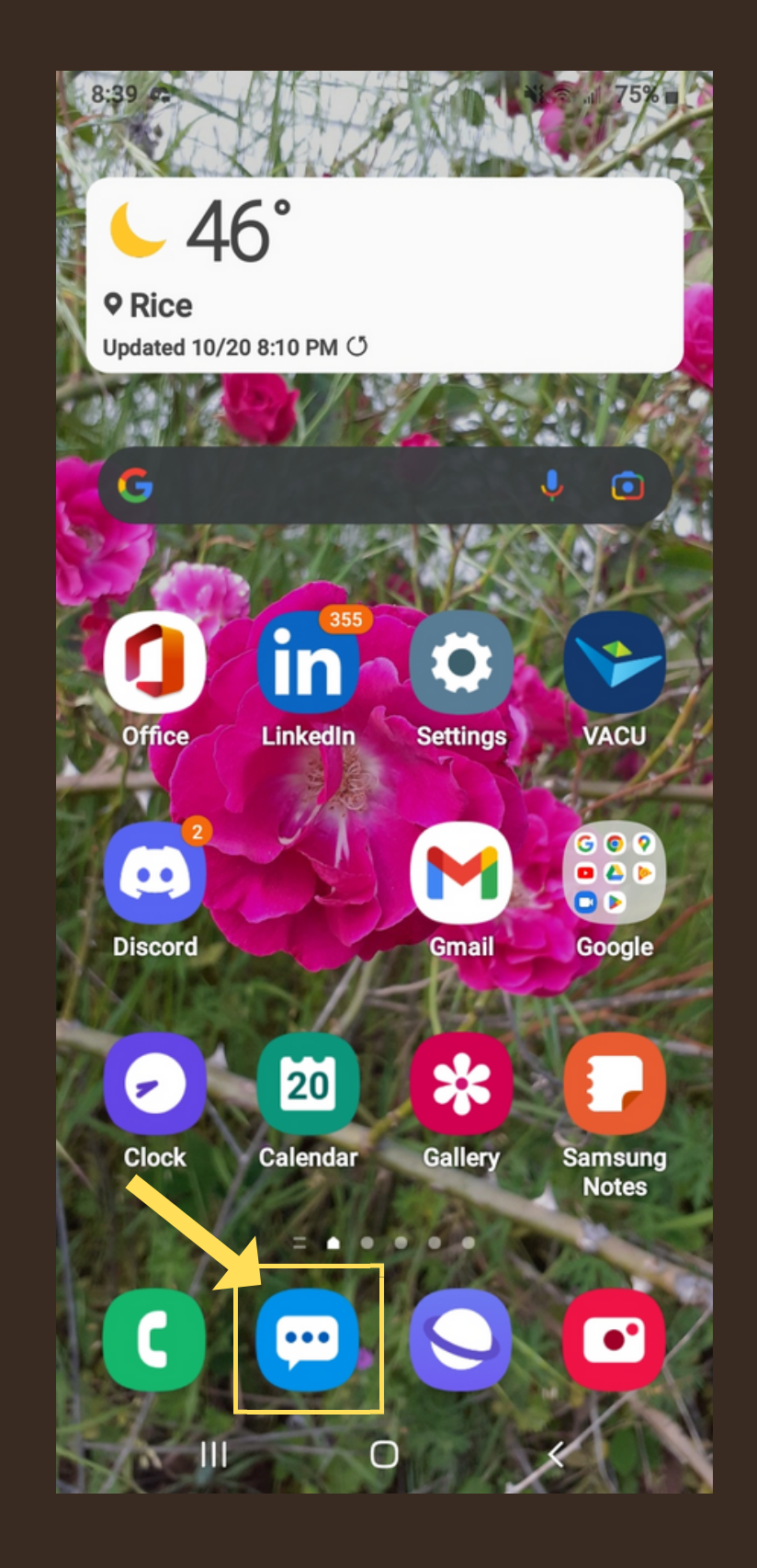

## Tap the message icon 🕞 .

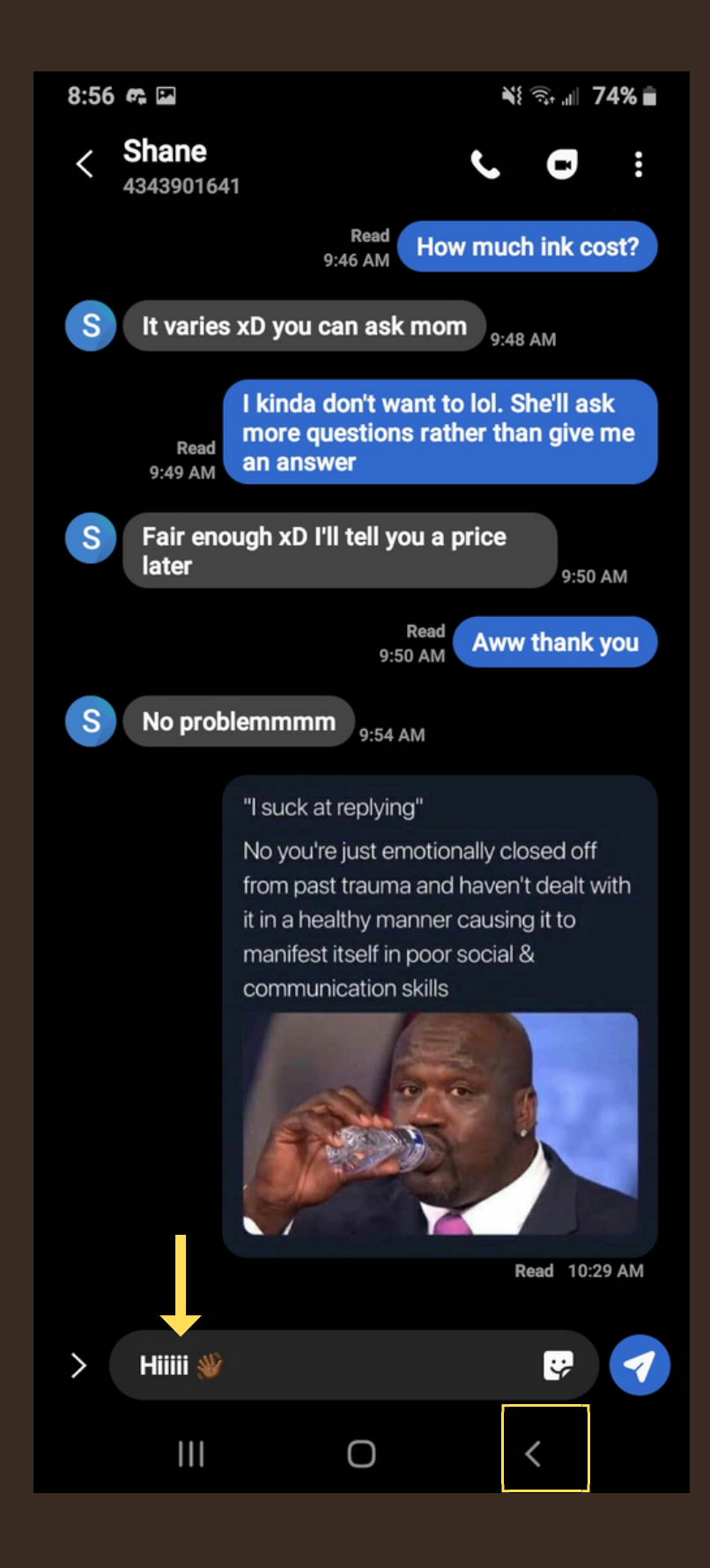

Enter your message in the textbox. Tap Back if you want to store it as a draft and return to it later.

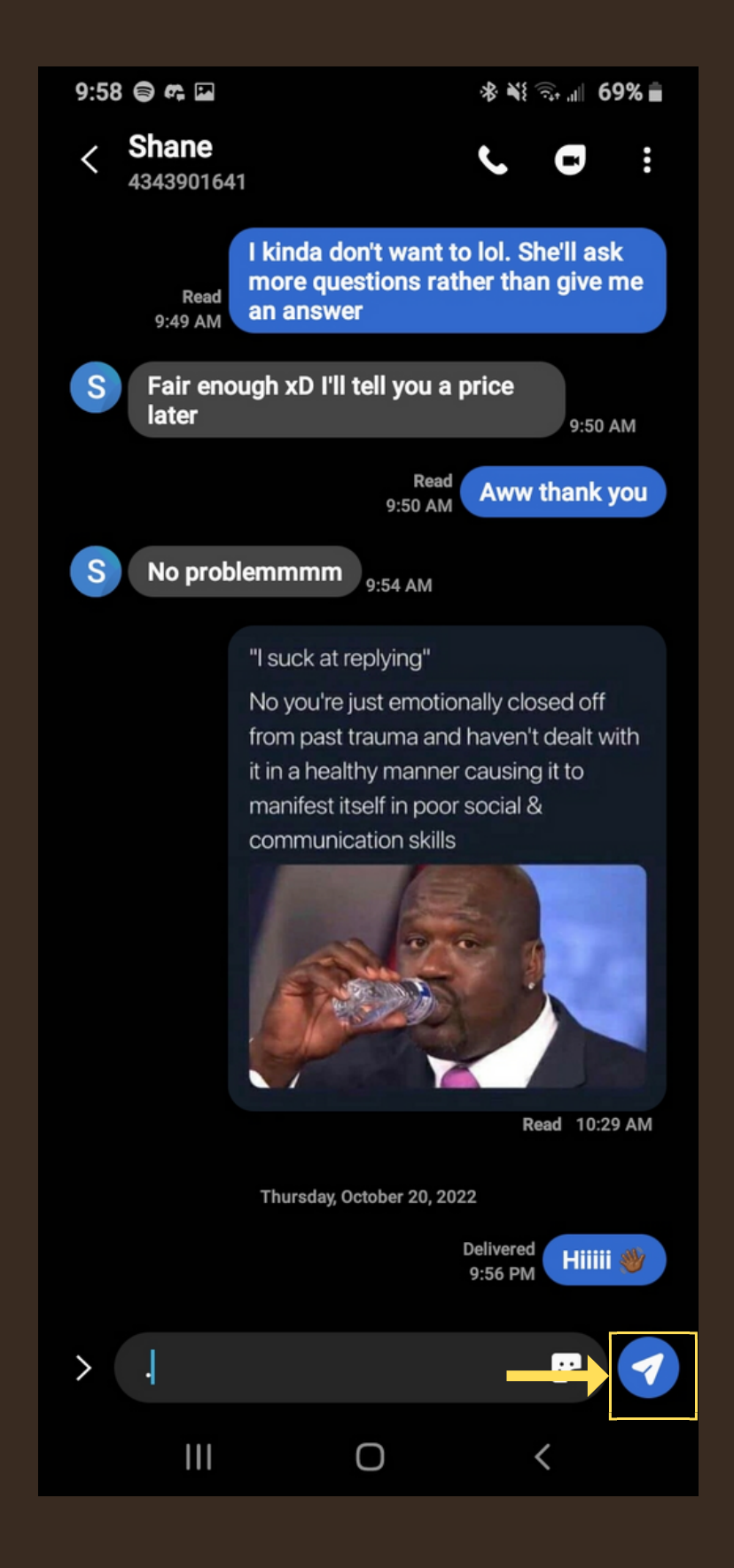

When you're finished, press the Send button 🦪.